## POZOR: Před prvním použitím SIM karty, zkontrolujte, že SIM karta nemá nastavený PIN kód. Pokud bude mít PIN kód, kamera ji neidentifikuje!! POZOR

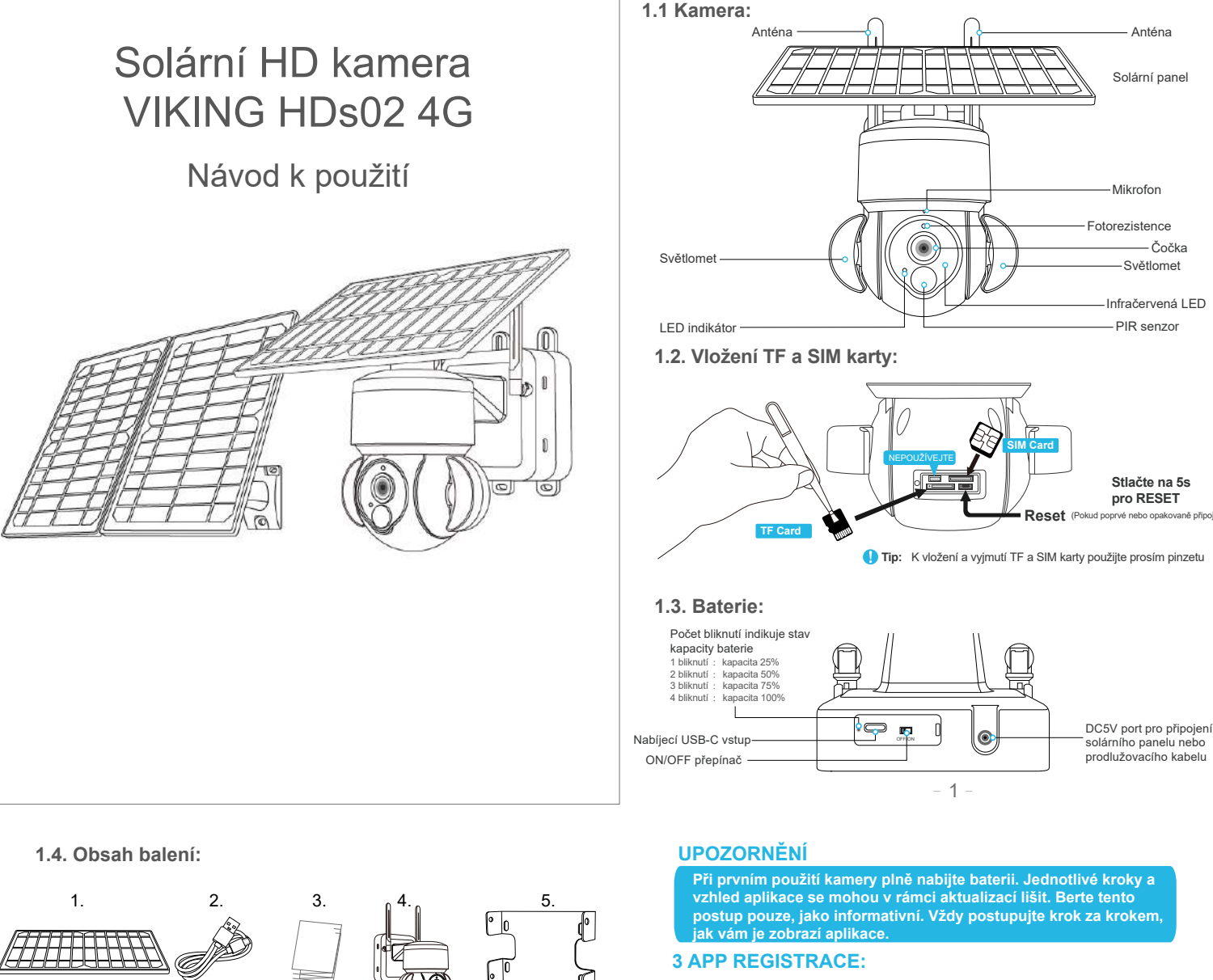

3.1. Naskenujte QR kód níže nebo ve svém obchodu s aplikacemi vyhledejte aplikaci "UBox" a naistalujte si ji do svého smartphonu.

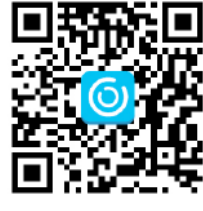

iOS / Android

3.2. Otevřete aplikaci, zadejte svou e-mailovou adresu a stiskněte 'Registration'. Zaškrtněte souhlas se smlouvou, pak vaše e-mailová schránka obdrží ověřovací kód. Pro lepší uživatelský zážitek povolte otevření všech oprávnění, abyste předešli ztrátě upozornění z aplikace.

# 4. 4G PŘIPOJENÍ

- 4.1. Stiskněte 'Add family' a poté nastavte místnost nebo pozici podle připomenutí.
- 4.2. Zadejte své příjmení a poté stiskněte 'Next'.
  - 4.3.Zadejte potřebné informace jako Země, město atd. a poté stiskněte 'Hołovo'.
  - 4.4. Chcete-li přidat chytré zařízení, stiskněte 'Add device'

|                                         |   | ¢           | Add Family          |           |
|-----------------------------------------|---|-------------|---------------------|-----------|
| 6)                                      |   | Please ente | er your family name |           |
| There is no family in your app,         | + |             |                     |           |
| click the button below to add a family. |   |             |                     |           |
| (+) Add Family                          |   |             | Next                | $\square$ |
|                                         |   |             |                     |           |

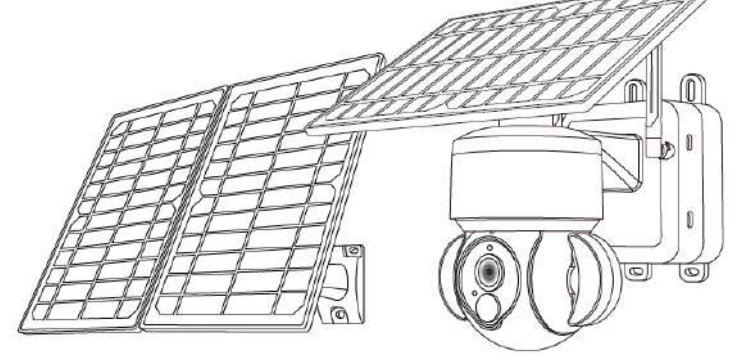

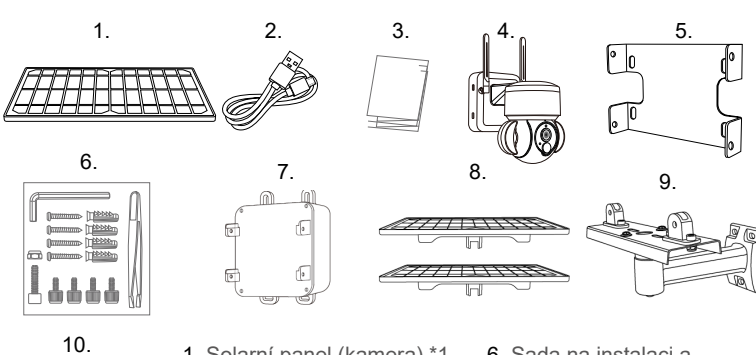

- 1. Solarní panel (kamera) \*1 2. Nabíjecí kabel \*1 3. Návod k použití \*1 4. Kamera \*1
- 5. Držák na zeď (kamera) \*1

# 2. Instalace na zeď

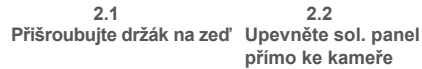

2.2 Propojte přípojné solární panely pomocí prodlužovacího kabelu

6. Sada na instalaci a

7. Externí baterie \*1

8. Přípojný solární panel \*2

9. Držák na zeď (sol. panel) \*1

10. Prodlužovací kabel \*1

pinzeta \*1

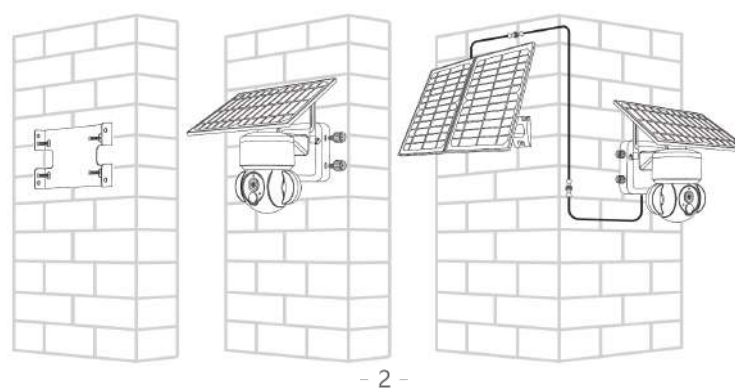

| C Add Address      |                                  |
|--------------------|----------------------------------|
| CHINA              | 61                               |
| Guangdong          |                                  |
| City(optional)     | There is no device, please click |
| Address(optional)  | the button below to add device.  |
| zip code(optional) | (+) Add Family                   |
|                    |                                  |

4.5. Vložte SIM kartu do zařízení. A zapněte zařízení přepnutím spínače ON/OFF do pozice ON

. 4.6. Po zapnutí zařízení počkejte asi 1 minutu, než se rozsvítí modrá LED dioda. Poté stiskněte v aplikaci tlačítko 'next'.

4.7. Pokud se modrá LED dioda zařízení nerozsvítí, zkontrolujte níže uvedené poznámky ke konfiguraci.

4.8. Najděte na zařízení UID QR kód a pomocí aplikace naskenujte QR kód

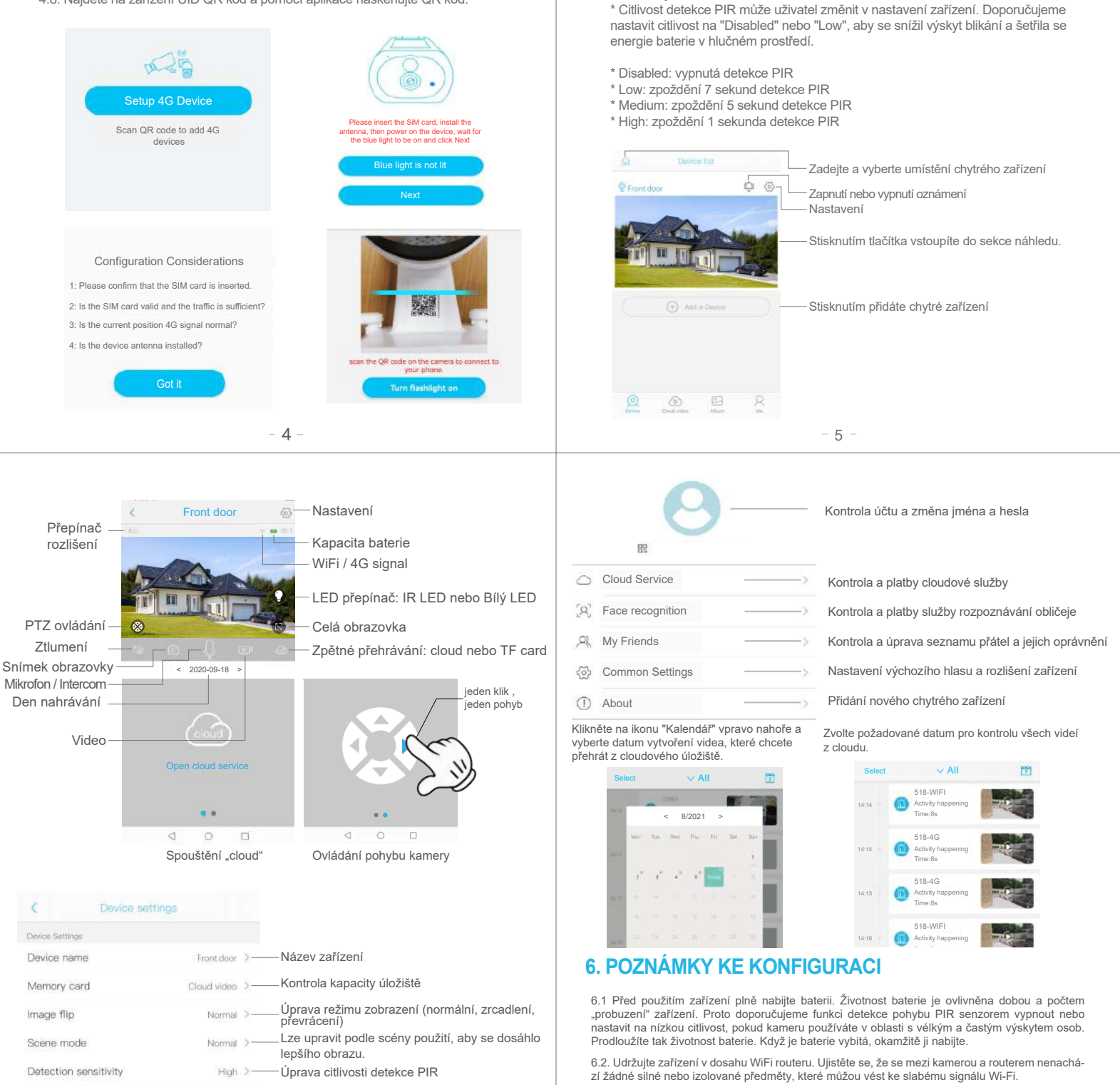

On > LED indikátor (ON/OFF)

Sleep delay

LED indicator

Synchronization time

Úprava času zařízení pro synchronizaci s časem telefonu

6.4. Vzhledem k tomu, že pevninská Čína nepřijímá systémové zprávy Google push, musíte v telefonu otevřít funkci samospouštění aplikace, abyste mohli přijímat zprávy push. 6.5. Toto zařízení poskytuje jeden měsíc bezplatných služeb cloudového úložiště. Pokud chcete po uplynutí zkušební doby pokračovat v používání služeb, musíte si je zakoupit v aplikaci.

V nastavení aplikace můžete nastavit dobu práce.

6.3. Jedná se o delikátní zařízení s nízkou spotřebou energie. Pokaždé, když se zařízení "probudí", bude pracovat několik sekund. Poté zařízení přejde do pohotovostního režimu, aby šetřilo energii.

4.9. APP vyhledá zařízení na internetu, což může trvat 5 až 60 sekund. 4.10. Vyberte název a umístění zařízení a poté stiskněte tlačítko 'Done'.

4.11. Zařízení automaticky vstoupí do seznamu. Nastavení proběhlo úspěšně! Zařízení je připraveno k použití.

5. NASTAVENÍ ZAŘÍZENÍ

Poznámky k detekci PIR

#### **UPOZORNĚNÍ:**

1. Je běžné, že se tělo zařízení se v průběhu nabíjení ze sítě zahřívá a postupně se jeho teplota sníží po dokončení nabíjení.

2. Nepoužívali-li zařízení více jak 90 dnů, skladujte je nabité na 75% kapacity. Zabráníte tak poškození baterie.

- Zabraňte zařízení kontaktu s vodou (ponoření do vody)!
- 4. Nerozebírejte zařízení a jeho doplňky.
- 5. Neupravujte, nerozebírejte, neotevírejte, nepropichujte ani jinak nezasahujte do akumulátoru umístěného vevnitř.
- 6. Chraňte před ohněm.
- 7. Chraňte před zařízeními vysokého napětí.
- 8. Neházeite a netřeste se zařízením.

9. Tento přístroj není určen pro používání osobami (včetně děti), jimž fyzická, smyslová nebo mentální neschopnost činedostatek zkušeností a znalostí zabraňuje v bezpečném používání přístroje.

10. Nepoužívejte chemické čisticí prostředky atd.

#### Ignorováním výše uvedených bezpečnostních pokynů, může dojít k požáru, úrazu elektrickým proudem nebo poškození digitálních zařízení.

#### Okamžitě přestaňte používat toto zařízení, pokud je powerbanka jakkoli poškozená. Udržujte mimo dosah dětí!

#### Prohlášení:

Nevyhazujte výrobek ani baterie po skončení životnosti jako netříděný komunální odpad, použijte sběrná místa tříděného odpadu. Více informací o recyklaci tohoto produktu Vám poskýtne obecní úřad, organizace pro zpracování domovního odpadu nebo prodejní místo, kde jste produkt zakoupili.

Záruka na výrobek včetně baterii je 24 měsíců od data prodeje.

Životnost baterie je 6 měsíců, kdy při běžném a správném užívání baterie neklesne reálný Zivotnost Datelle je o meslou, kdy při běžném a správném užívám batelle něklesné reality (jimenovitý) výkon pod 80% jimenovitého výkonu baterie. Životnost LED diod je 6 měsíců, kdy při běžném a správném užívání LED světel je garantová-

no minimálně 80% svítících LED diod z celkového počtu LED diod v zařízení.

Ztráta záruky:

- Záruka zaniká v případě níže uvedených podmínek: Poškození vlivem nesprávného používání, nebo užívání v nevyhovujících podmínkách.
- · Nerespektování technických specifikací zařízení.
- · Pokus uživatele o neodbornou opravu nebo demontáž.
- · Zařízení nebo jakákoliv jeho část je poškozena vlivem přírodních elementů, např. úder bleskem, vodou,
- mechanickým poškozením atd.
- · Zařízení nebo jakákoliv jeho část je poškozena vlivem neodborné manipulace.

- 8 -

# **TECHNICKÉ SPECIFIKACE**

| Název                    | VIKING HDs02 4G                         |
|--------------------------|-----------------------------------------|
| Operační systém          | Embedded LINUX OS system                |
| Obrazový senzor          | 2.0MP 1/2.7" CMOS                       |
| Režim záznamu            | Manuální záznam, záznam detekce pohybu, |
|                          | plánovaný záznam, záznam alarmu         |
| Síťový protokol          | TCP/IP,RTSP,, etc                       |
| Čočka                    | 3.6MM/F2.2                              |
| Uložiště                 | TF Cartslot, Max 128GB                  |
| Rozlišení záznamu        | 1920*1080                               |
| Kapacita baterie         | 30000mAh                                |
| Výkon solárních panelů   | 22W (2x8W, 1x6W)                        |
| Podpora TF karty         | 16-128GB                                |
| Podpora SIM karty        | Nano SIM karta                          |
| Spotřeba v pohotovostním | 0,05W                                   |
| režimu                   |                                         |
| Ochrana                  | IP66                                    |
| Rozměry                  | 235*240*115mm                           |
| Hmotnost                 | 2Kg                                     |
| Pracovní teplota         | -10°C-+60°C                             |
| Pracovní vlhkost         | 10%-90%                                 |

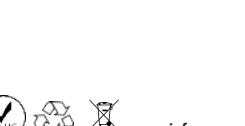

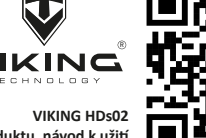

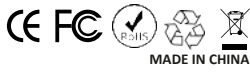

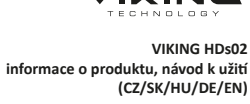

Distribuci značky VIKING zajišťuje společnost: BONA SPES s.r.o., Řepčín 250, Olomouc 77900, ČO: 03476774, DIČ: CZ03476774, VAT no.: CZ03476774 tel: +420 777 109 009 www.best-power.cz, email: info@best-power.cz

- 9 -

# Obsah je uzamčen

Dokončete, prosím, proces objednávky.

Následně budete mít přístup k celému dokumentu.

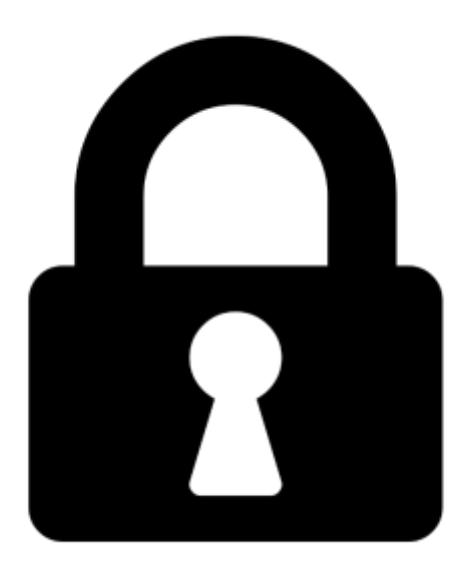

Proč je dokument uzamčen? Nahněvat Vás rozhodně nechceme. Jsou k tomu dva hlavní důvody:

 Vytvořit a udržovat obsáhlou databázi návodů stojí nejen spoustu úsilí a času, ale i finanční prostředky. Dělali byste to Vy zadarmo? Ne\*. Zakoupením této služby obdržíte úplný návod a podpoříte provoz a rozvoj našich stránek. Třeba se Vám to bude ještě někdy hodit.

\*) Možná zpočátku ano. Ale vězte, že dotovat to dlouhodobě nelze. A rozhodně na tom nezbohatneme.

2) Pak jsou tady "roboti", kteří se přiživují na naší práci a "vysávají" výsledky našeho úsilí pro svůj prospěch. Tímto krokem se jim to snažíme překazit.

A pokud nemáte zájem, respektujeme to. Urgujte svého prodejce. A když neuspějete, rádi Vás uvidíme!